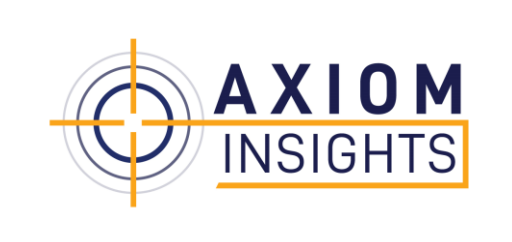

## The Interaction of Data with Plan Files

(Based upon Version 2019.4)

Moderator: Anastasia Rundus, Client Relationship Executive

Deb Miller, Client Services Account Executive Rod Nyberg, Product Lead Wil Coiner, Client Analyst

March, 2020

#### AGENDA

- Introductions & Webinar instructions
- The interaction of Data with Plan Files
  - How data is saved to the database
  - Process Plan files vs Recalc
  - Using the Audit Manager
  - Using the Audit Log for troubleshooting
- Questions and Answers

#### **WEBINAR INFORMATION**

#### Maximize your viewing window

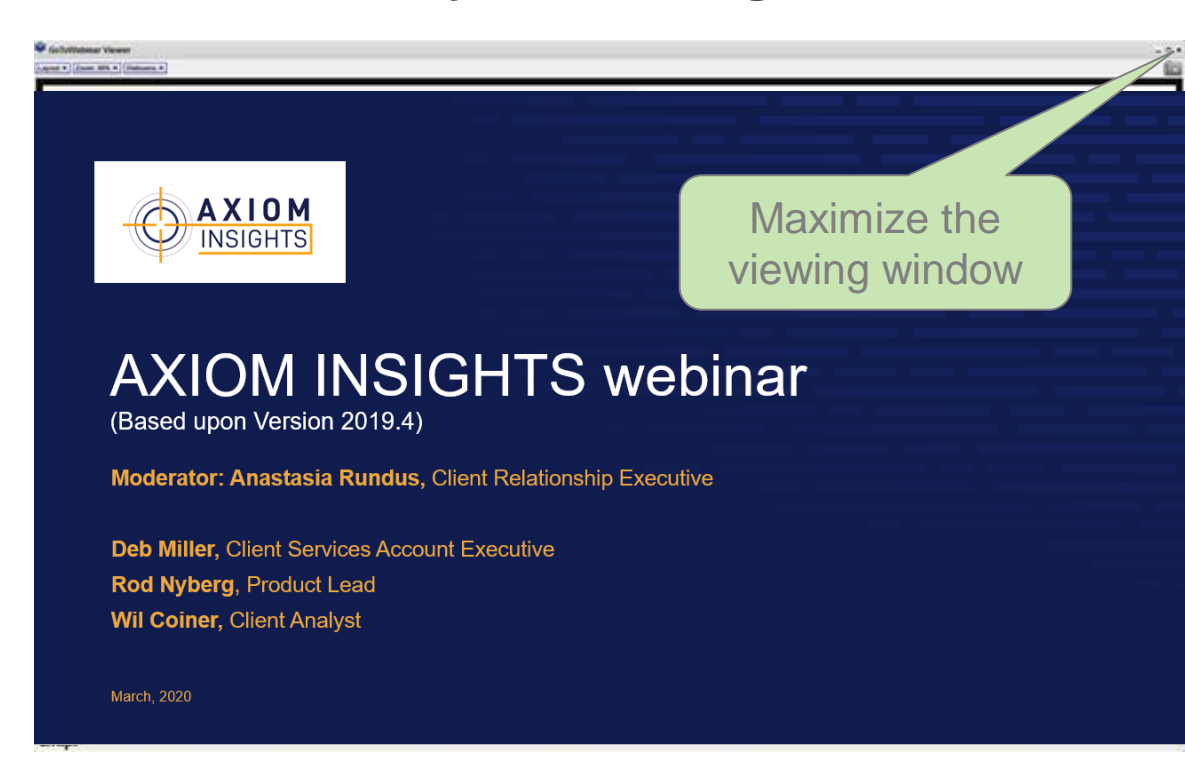

#### **Submit questions**

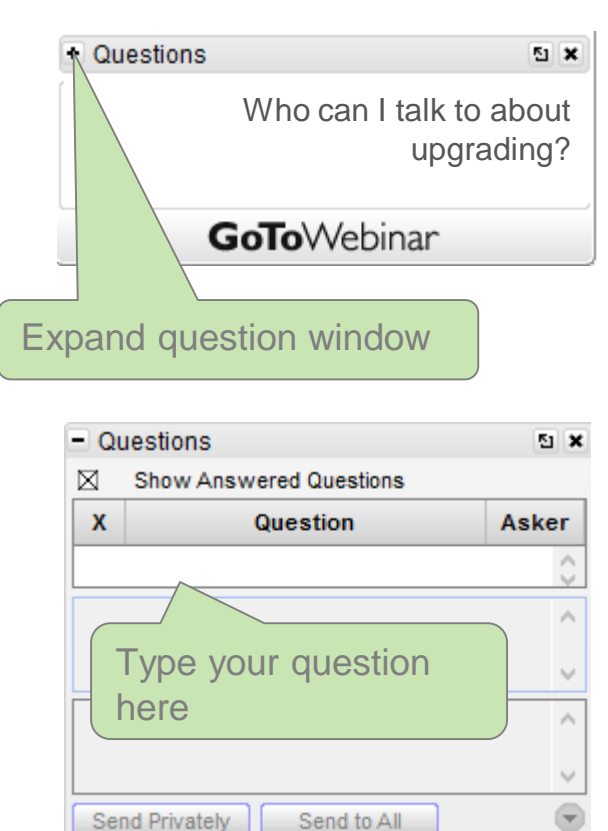

Send to All

Send Privately

## PERFORMANCE MANAGEMENT SUMMIT 2020

## ELEVATING PERFORMANCE. TOGETHER.

April 26-29, San Antonio, Telas

### summit.kaufmanhal

#### **UPCOMING WEBINARS**

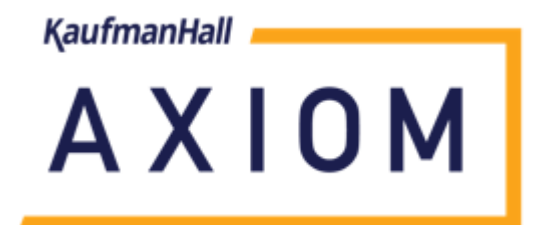

Save the Date!

Our 2020.1 Release Webinar will be on May 7<sup>th</sup>

\*More information to follow via email

AXIOM

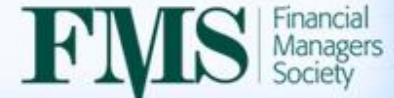

## **Benchmark Your Institution** in the 2020 Profitability Perspectives Survey and Enter to Win!

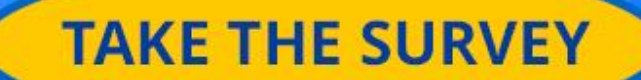

## The Interaction of Data with Plan Files

### PLAN FILE DATA FLOW

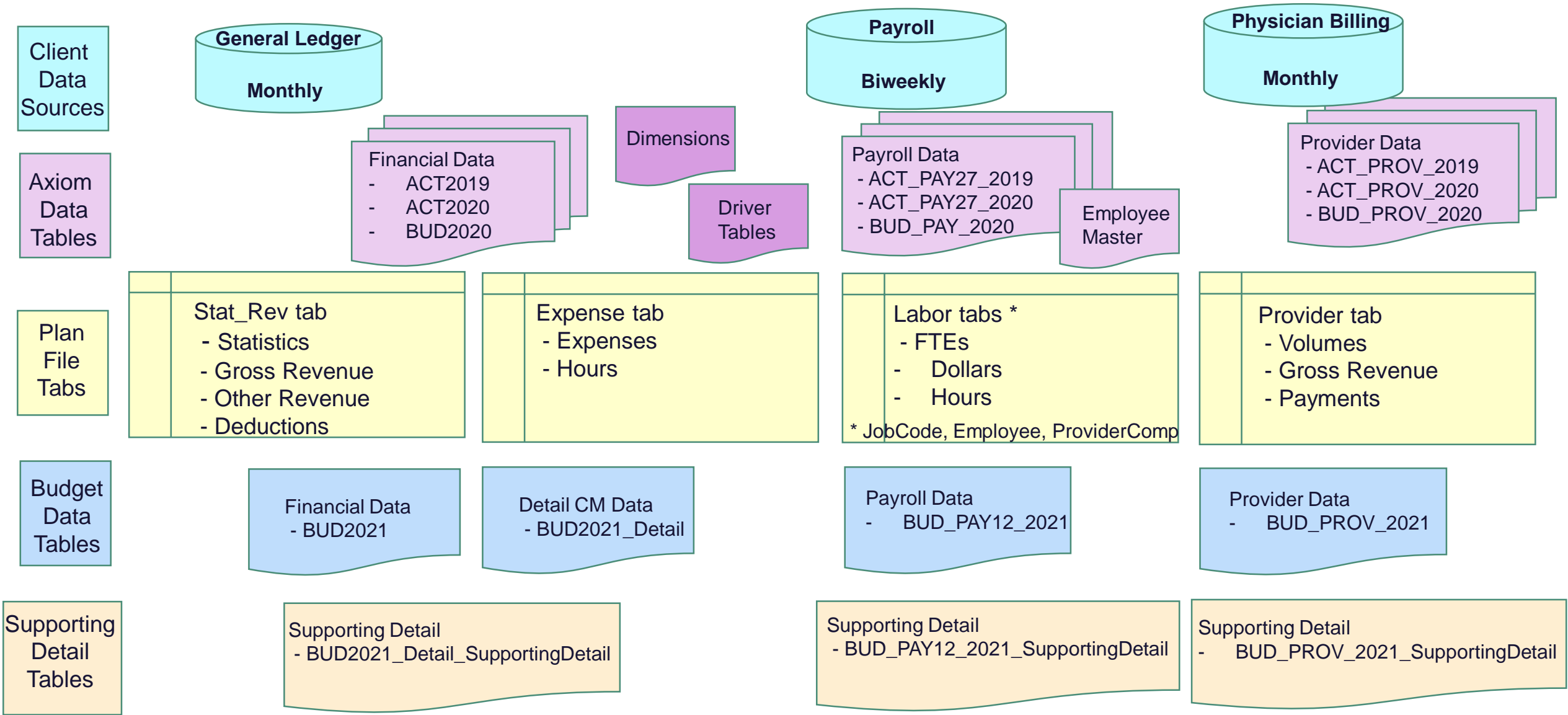

#### HOW TO PROPERLY ZERO A VALUE IN A PLAN FILE

A common Support issue that we get is exponential values in the database. This can impact the refresh time on reports.

To properly zero a value in a plan file, we recommend the following:

- =-1-N111 D Μ 0 R 0 FY 2019 FY 2019 Global % Amt FY 2020 FY 2020 Adjust **Budget Method** Acct Projected /Unit Adjust Adjust /Unit Budget Supplies **Original Calculation** 4.0% 20,340 Variable 62100 Supplies - General 17.086 1.79 0 1.86 17.086 782 Variable -100% Adjustment 62100 Supplies - General 1.79 4.0% (100.0%) 0 0.07 (104.0%) 62100 Supplies - General 17.086 1.79 0 0.00 0 Variable 4.0% -100% Adjustment including global adjustment
- 1.) Percent Adjustment Input -100% in the percentage adjustment field

#### HOW TO PROPERLY ZERO A VALUE IN A PLAN FILE

A common Support issue that we get is exponential values in the database. This can impact the refresh time on reports.

To properly zero a value in a plan file, we recommend the following:

2.) Formula – Input a formula equal to the negative of the cell you want to zero out

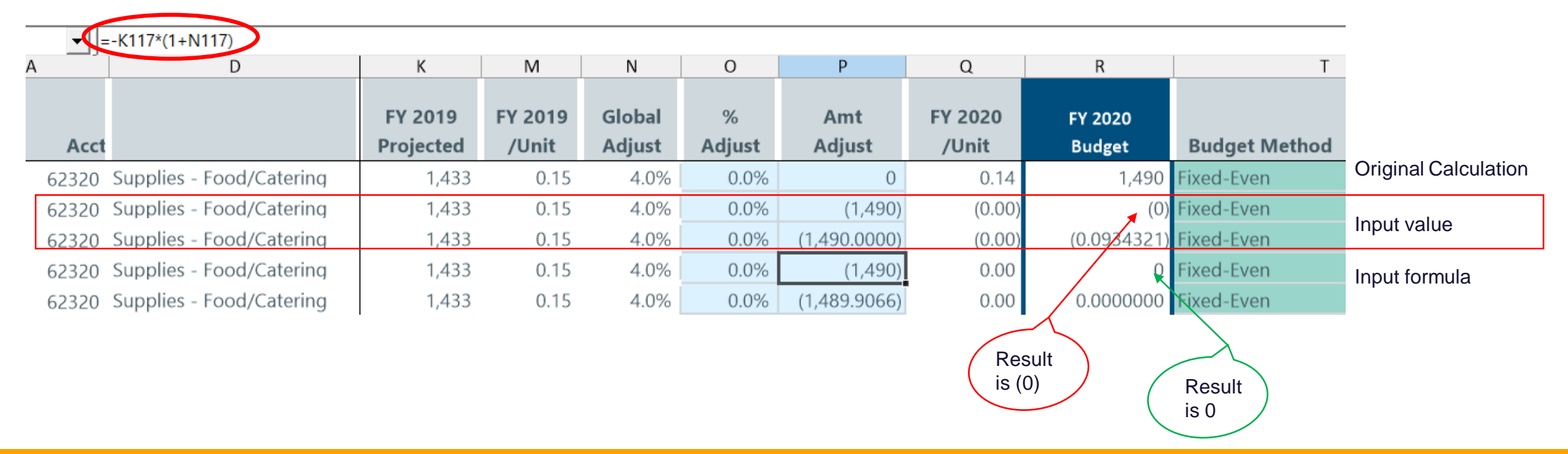

## Processing Plan Files vs Recalculation

#### **OBJECTIVES OF REBUILDABLE PLAN FILES**

The focus of the 2019.3 and 2019.4 update was to improve performance via plan file open and save.

Two new features:

- 1.) Reapply current views
  - (Used for Labor worksheets)
  - Data currently exists but is hidden
- 2.) RAQB Run Axiom Query Block
  - (Used for Provider and ProviderComp)
  - Actively querying database when you select it

All inputs in the plan files are saved to the database and the plan file is rebuilt every time it is opened.

Note: 2 new short videos on provider are available

#### Plan files

#### Navigating plan files

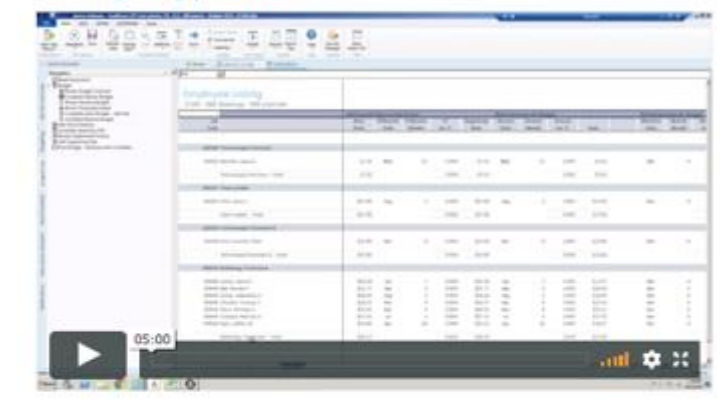

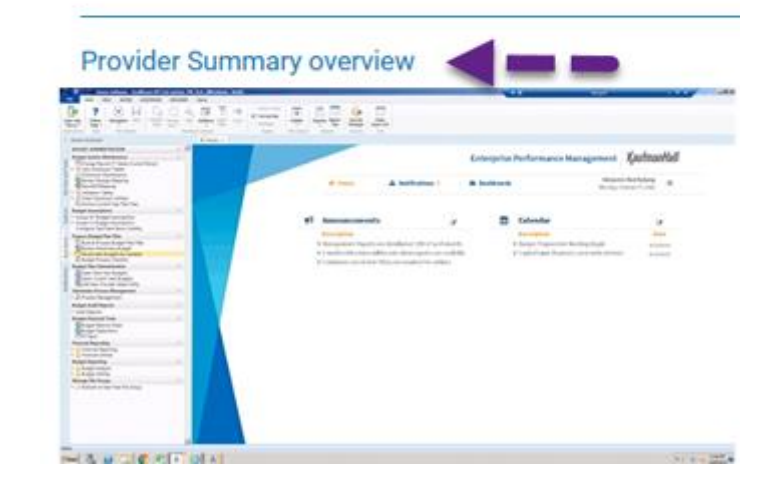

#### **CHANGE IN STANDARD JOBS**

- As of 2019.3 the standard Build & Process and Recalc jobs have been modified and no longer contain AQs in the jobs directly for the following:
  - Dept\_History
  - Initiatives
  - Instructions
  - Plan
  - Provider (incl. ProviderComp)

These tasks are now managed within the Master template.

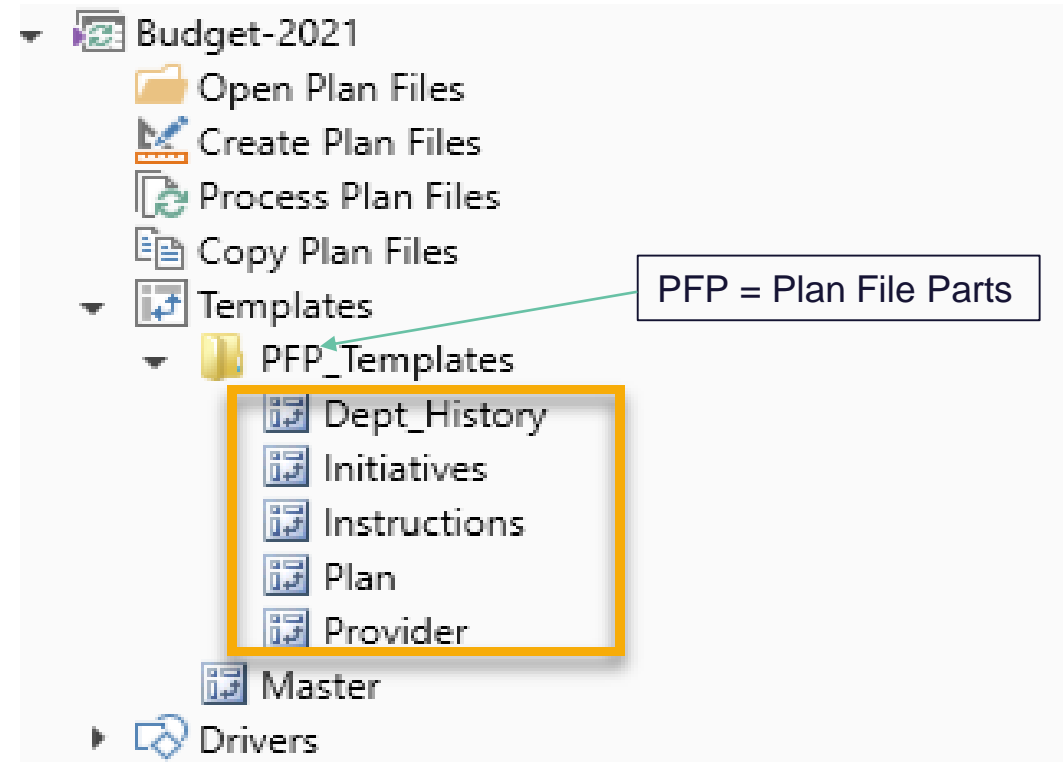

#### **BUILD & PROCESS PLAN FILES**

The purpose of Build & Process is to do a mass creation of all plan files at the start of your budget process

**Build and Process** 

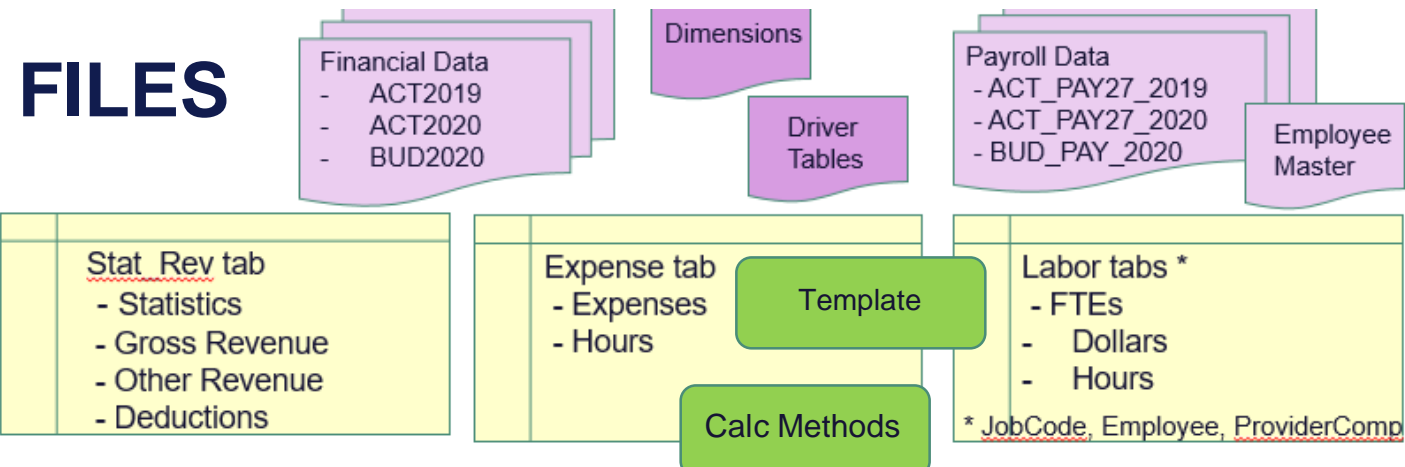

Dimensions – Inform template and calc methods to use

Template – Master from which all plan files are created

Calc Methods – Library of formulas for various calculations

Data Tables – Historical information used to provide the baseline starting point

Driver Tables – Assumptions and parameters to guide budget calculations

Final result = Plan file for a department including Statistics, Revenue, Expenses and Labor

Once the plan file is created, a save to database is done. (There is no need for a recalc)

### **SCHEDULER – BUILD & PROCESS**

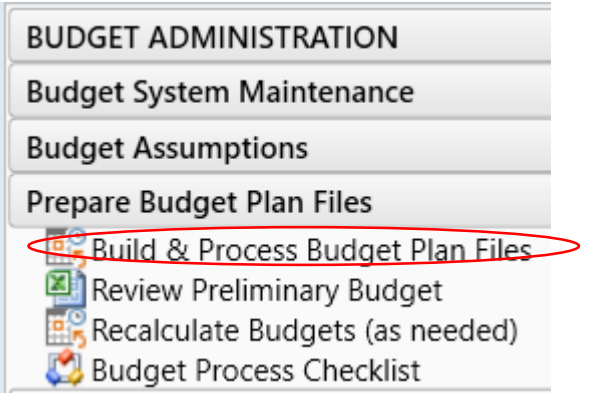

#### Starting with version 2019.3,

 You MUST create your scheduled Build & Process job from the KH Master

| A Axiom Sch                                                   | eduler - B              | uild & Pr   | ocess Budget Files                                                                                                    |
|---------------------------------------------------------------|-------------------------|-------------|----------------------------------------------------------------------------------------------------|
| Job Servi                                                     | ce                      |             |                                                                                                    |
| <b>_</b>                                                      |                         |             |                                                                                                    |
| New Ope                                                       | n Save                  | Close       | Run<br>Once                                                                                                    |
|                                                               | Job                     |             |                                                                                                    |
| 🗋 Build & Pr                                                  | cess Budg               | jet Files ( | R/O)                                                                                                    |
| General<br>Variables<br>Schedulin<br>Event Har<br>Notificatio | g Rules<br>dlers<br>on  |             | Description<br>This Job builds, processes, and saves budget files                                                                                                    |
| Creat<br>Proce<br>Results                                     | Plan Files<br>Plan File | 25          | Job Restart Behavior<br>If interrupted prior to completion, how should the job be rescheduled?<br>O Do not reschedule this job.<br>Restart the job from the first task.<br>Resume the job beginning with the first uncompleted task. |

### FILE GROUP DEFAULT UPDATE

| <        | Axiom Assistant                                                                                                    | A Edit File Group ?                                                                                                    | ×    |
|----------|----------------------------------------------------------------------------------------------------|----------------------------------------------------------------------------------------------------|------|
|          | My Files                                                                                                    | Edit properties for File Group 'Budget-2021'.                                                                                                    |      |
| id Tasks | Arrorites     Secent     My Documents                                                                                                    | File Group       Options       Variables       Display Columns       Web Configuration       Triggers         Template Options       Plan File Options |      |
| s an     | File Groups                                                                                                    | ✓ Allow Generation of Plan Files from Templates                                                                                                    |      |
| 1y File  | File Group Aliases                                                                                                    | Default Template Master Use Virtual Plan Files                                                                                                    |      |
| 2<br>×   | <ul> <li>Budget-2016</li> <li>Budget-2017</li> </ul>                                                                                                    | Show On List Column ShowOnList_Budgeting ~                                                                                                    |      |
| rer      | Budget-2018                                                                                                    | Notification Options                                                                                                    |      |
| xplo     | Budget-2019                                                                                                    | Default Notification Address                                                                                                    |      |
|          | Image: Second Second Seco | Notification Address Column None                                                                                                    |      |
| .=       | Ope New                                                                                                    | Process Options                                                                                                    | _    |
| dmi      | Crea Edit                                                                                                    | Plan File Process Browse 🗙                                                                                                    |      |
| d bu     | Proc Clone                                                                                                    | On Demand Ontinge                                                                                                    |      |
| B        | Restore Plan Files                                                                                                    | On demand options –<br>On demand options are only available if the selected Plan Code Table has an identity key column.                                |      |
| su       | Control Manage Restore Points                                                                                                    |                                                                                                    |      |
| atio     | Utili     Create Scenario                                                                                                    |                                                                                                    |      |
| tifice   | Proc Delete                                                                                                    |                                                                                                    |      |
| Not      | Add to Favorites                                                                                                    | Apply OK Can                                                                                                    | ncel |

Active Budget File Group - Budget2021 (Right Click) | Edit | Options tab

- Set Template Column to **KHABgtTemplate** (will decrease Recalc timeframe)
  - Current Default is None

This has been updated for future releases

#### **RECALCULATE (RECALC)**

The purpose of a recalc is to do a mass save of all plan files to update the data tables for reporting

- Error checking for end user inputs
- When to run a recalc
  - Table changes
  - Driver table changes (Time stamp driven)
  - Provider (RAQB) Fully expand, post, contract during recalc
- Frequency of recalcs
  - KH recommendation Nightly to catch errors and fully refresh data tables
- Saving a plan file = Recalc of 1 plan file

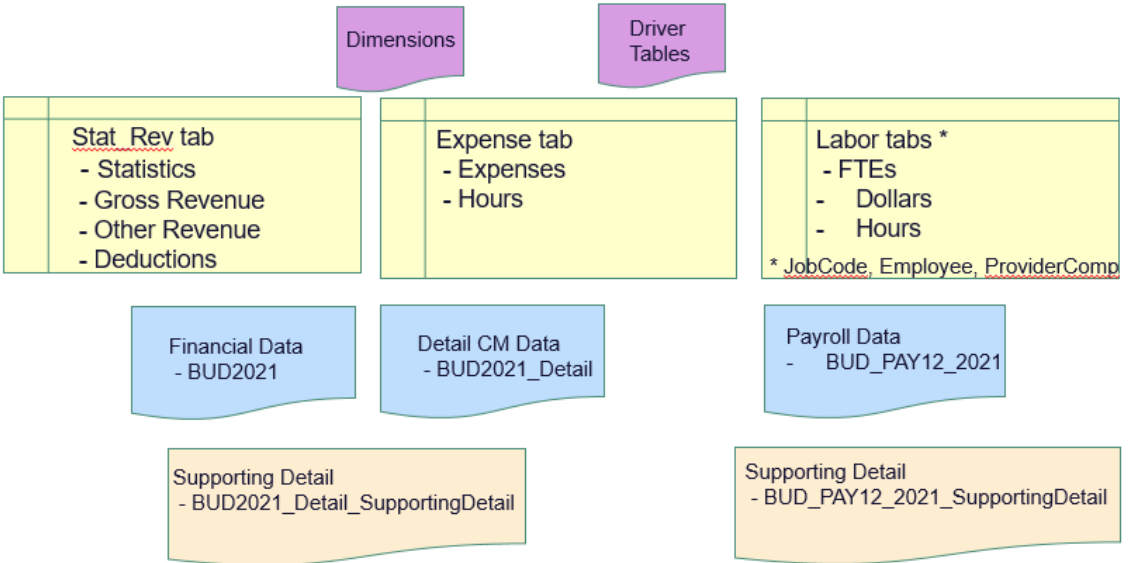

#### **SCHEDULING A RECALC**

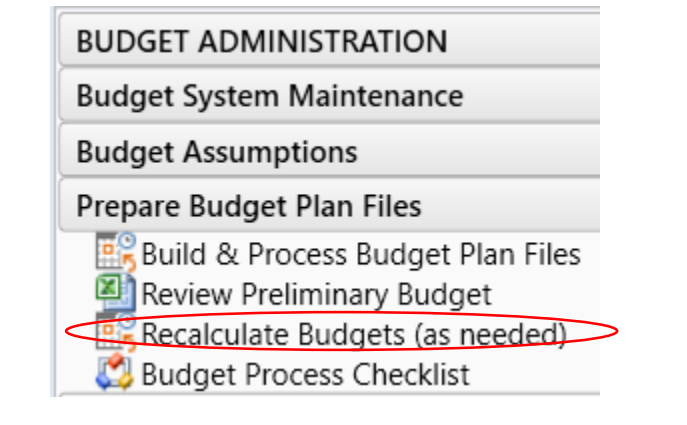

#### Starting with version 2019.3,

• You MUST create your scheduled recalc from the KH Master

| A Axiom Scheduler - Recalculat                                                                                       | e Budget Files                                                                                                    |
|----------------------------------------------------------------------------------------------------|----------------------------------------------------------------------------------------------------|
| Job Service                                                                                                    |                                                                                                    |
| New Open Save Close                                                                                                  | Run<br>Once Add Move Move Remove Clear<br>Up Down Selected All<br>Tasks                                                                                                    |
| Recalculate Budget Files (R/O)                                                                                       |                                                                                                    |
| General<br>Variables<br>Scheduling Rules<br>Event Handlers<br>Notification<br>Tasks<br>Process Plan Files<br>Results | <ul> <li>Task Control</li> <li>Task Details</li> <li>Options Plan Files Axiom Queries Processing Variables</li> <li>Processing Mode         <ul> <li>Normal Processing</li> <li>Process with Utilities</li> <li>Update Persistent Plan Files</li> <li>Process with Custom Utility (requires Excel)</li> </ul> </li> <li>Processing Options         <ul> <li>Select File Group: BP_NextYear</li> <li>Save document after processing</li> <li>Run Save To Database on plan files after processing</li> <li>Create a plan file restore point before processing</li> </ul> </li> </ul> |

#### **RESTORE POINTS Q&A**

• The historical use of restore points will see a different behavior as of 2019.3.

- Some may have noticed that attempting a restore point displays errors in the restored version of the plan file.
- Should the box be checked to create a restore point in the Recalc job?
- What other options are available to restore a plan file?

#### **RESTORE POINTS**

- Rebuildability has minimized the need for a restore point since all edits\changes are saved to the Supporting Detail tables.
- Scheduler does save a copy of the plan file.
  - The check box for restore point is not selected to prevent bloating of the database.
- Save plan files also creates a restore point.

#### **RESTORE POINTS**

| Scheduled Jobs 🗋 Recalcul                                                                                              | ate Budget Files                                                                                                    |
|----------------------------------------------------------------------------------------------------|----------------------------------------------------------------------------------------------------|
| General<br>Variables<br>Scheduling Rules<br>Event Handlers<br>Notification<br>⊡ Tasks<br>Process Plan Files<br>Results |                                                                                                    |
|                                                                                                    | Update Persistent Plan Files     O Process with Custom Utility (requires Excel)      Processing Options                      |
|                                                                                                    | Select File Group: BP_NextYear Comparison Save document after processing Run Save To Database on plan files after processing |
|                                                                                                    | Create a plan file restore point before processing                                                                           |
|                                                                                                    | Worker Batch Size (leave blank for automatic):                                                                               |

- Adding a restore point <u>before</u> processing will increase the length of your recalc job
- A recalc automatically creates a restore point <u>after</u> processing
- Restore points are generally purged after 15 days based upon your purge settings

#### **OTHER OPTIONS TO RESTORE A PLAN FILE**

- We want to <u>minimize</u> the use of an alternate method and <u>promote</u> the use of rebuildability.
- However, you may find that a restore of a prior version is more useful for a specific situation.
- In that case, you may utilize Document History to restore a plan file for the 'main' plan file.

<u>Note:</u> Use of Document History will **not** apply to the Provider plan file parts because these are rebuildable at all times (ie...not a persistent plan file).

• Let's assume we want to restore a plan file back to the version noted below.

| Freeze             | Panes       | ×               | 4            | ?               |               | ×           |                   |               |               |                        |        |
|--------------------|-------------|-----------------|--------------|-----------------|---------------|-------------|-------------------|---------------|---------------|------------------------|--------|
| 🗸 📃 Headin         | gs Too      | tem Re<br>ols ▼ | ecovery<br>• | Hel             | lp Cl<br>Axio | ose<br>m SW |                   |               |               |                        |        |
| n Displa           | ay To       | ols / 🖫         | 🗧 Resto      | ore Prior Versi | ion 🕨 →       | Currer      | nt Version        |               |               |                        |        |
| 🖾 (BUI             | 0211 101020 | × 🔬 🖗           | Reco         | ver Deleted F   | iles 🔚        | Versio      | n : 23 Modified ( | By : rnyberg  | Modified Dat  | te : 3/16/2020 5:54 PM |        |
|                    |             |                 | ä Audit      | ing History     | 9             | Versio      | n : 22 Modified f | By : rnyberg  | Modified Dat  | te : 3/11/2020 9:55 PM |        |
|                    |             |                 |              |                 |               | Versio      | n : 21 Modified 8 | By : rnyberg  | Modified Dat  | te : 3/11/2020 1:59 PM |        |
|                    |             |                 |              |                 |               | Versio      | n : 20 Modified B | By : rnyberg  | Modified Dat  | te : 3/11/2020 1:42 PM |        |
|                    |             |                 |              |                 | 9<br>11       | Versio      | n : 19 Modified B | By : rnyberg  | Modified Dat  | te : 3/10/2020 8:00 PM |        |
|                    |             |                 |              |                 | 911           | Versio      | n : 18 Modified B | By : rnyberg  | Modified Dat  | te : 3/10/2020 7:59 PM |        |
|                    |             |                 |              |                 | 911           | Versio      | n : 17 Modified B | By : rnyberg  | Modified Dat  | te : 3/10/2020 7:57 PM |        |
|                    |             |                 |              |                 | 9<br>11       | Versio      | n : 16 Modified I | By : rnyberg  | Modified Dat  | te : 3/10/2020 7:21 PM |        |
|                    |             |                 |              |                 | 9<br>11       | Versio      | n : 15 Modified B | By : rnyberg  | Modified Dat  | te : 3/10/2020 7:19 PM |        |
| Proj-Bud           |             | Red             |              |                 | 9<br>11       | Versio      | n : 14 Modified B | By : rnyberg  | Modified Dat  | te : 3/10/2020 7:17 PM | . 10   |
| Amt                | 0/          | Elan            | C            |                 | 9<br>11       | Versio      | n : 13 Modified B | By : rnyberg  | Modified Dat  | te : 3/10/2020 7:13 PM | p-10   |
| Amt                | 70          | Flag            | Com          | ments           | 9<br>11       | Versio      | n : 12 Modified B | By : rnyberg  | Modified Dat  | te : 3/10/2020 7:12 PM | uget   |
|                    | _           | _               |              |                 | 9<br>9        | Versio      | on: 11 Modified ( | By : rnyberg  | Modified Dat  | te : 3/10/2020 7:10 PM |        |
| <sup>4,</sup> Vers | sion 23 c   | ontai           | ned          |                 | 9             | Versio      | on: 10 Modified ( | By : rnyberg  | Modified Dat  | te : 3/10/2020 7:05 PM | 108,79 |
| jus                | st the sin  | igle lii        | ne           |                 | 9<br>11       | Versio      | n : 9 Modified B  | y : rnyberg N | lodified Date | e : 3/9/2020 7:38 PM   |        |
| Test               | Comme       | nt 1 w          | hile         |                 |               |             |                   |               |               |                        |        |
| the                | Current     | Versi           | on           |                 |               |             |                   |               | 1,013         | 1,013                  | 98     |
|                    | contains    | both            |              |                 |               |             |                   |               | 5,036         | 4,311                  | 2,02   |
|                    | comme       | nte             |              |                 |               |             |                   |               | 0             | 0                      |        |
|                    | comme       |                 |              |                 |               |             |                   |               | 24,201        | 21,892                 | 21,77  |
|                    |             |                 |              |                 |               |             |                   |               |               |                        |        |
| 1 022 142          | 77.4%       |                 |              |                 |               |             |                   | :             | 30.250        | 27 216                 | 24 78  |
| 2/022/2/2          |             |                 |              |                 |               |             |                   |               | 101200        |                        | 21,10  |
|                    |             |                 |              |                 |               |             |                   |               |               |                        |        |
| 20,305             | 100.0%      | , Po            | Test Co      | omment 1        | ~             |             |                   |               | 0             | 0                      |        |
| 34,924             | 100.0%      | , ₽o            | Test Co      | omment 2        |               | X           |                   |               | 0             | 0                      |        |
| 193,294            | 100.0%      | , Po            |              |                 |               | -           |                   | 1             | 0             | 0                      |        |
|                    |             |                 |              |                 |               |             |                   | •             |               | -                      |        |

Access the version you want to restore and select Export.

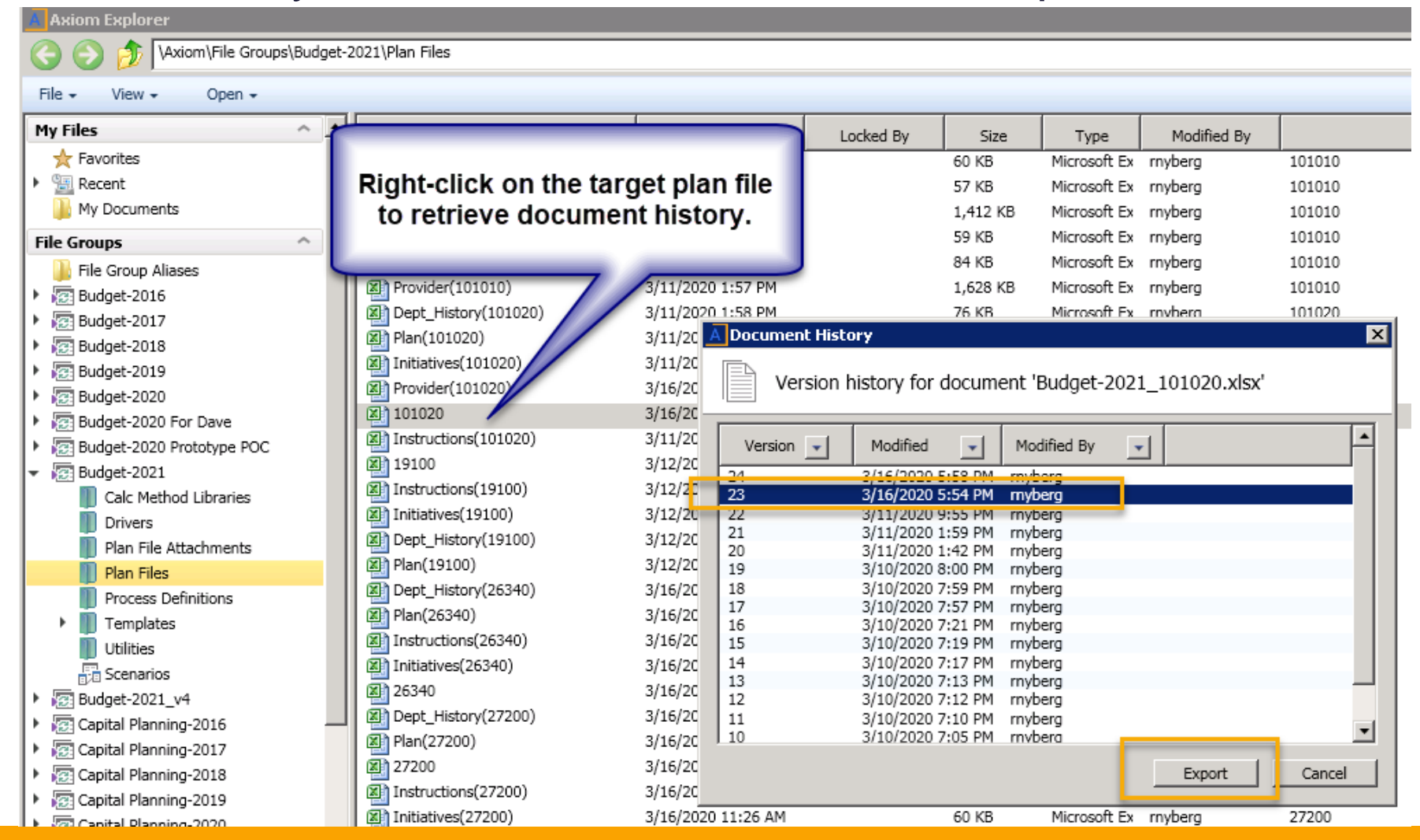

• Reimport the main plan file back into the Plan Files folder...

| 👗 Axiom Explorer                         | 📕 Axiom Explorer |                      |                     |                     |                 |                  |                       |           |
|------------------------------------------|------------------|----------------------|---------------------|---------------------|-----------------|------------------|-----------------------|-----------|
| (C) (Axiom\File Group                    | ps\Budget-:      | 2021\Plan Files      |                     |                     |                 |                  |                       |           |
| File - View -                            |                  |                      |                     |                     |                 |                  |                       |           |
| My Files                                 | ^ <b>^</b>       | Name                 | Modified            | Locked By           | Size            | Туре             | Modified By           |           |
| 🛧 Favorites                              |                  | Initiatives(101010)  | 3/11/2020 1:58 PM   |                     | 60 KB           | Microsoft Ex     | rnyberg               | 101010    |
| Recent                                   |                  | Instructions(101010) | 3/11/2020 1:58 PM   |                     | 57 KB           | Microsoft Ex     | rnyberg               | 101010    |
| My Documents                             |                  | 101010               | 3/11/2020 1:58 PM   |                     | 1,412 KB        | Microsoft Ex     | rnyberg               | 101010    |
| File Groups                              | ^                | Plan(101010)         | 3/11/2020 1:48 PM   |                     | 59 KB           | Microsoft Ex     | rnyberg               | 101010    |
| File Group Aliases                       |                  | Dept_History(101010) | 3/11/2020 1:49 PM   |                     | 84 KB           | Microsoft Ex     | rnyberg               | 101010    |
| Budget-2016                              |                  | Provider(101010)     | 3/11/2020 1:57 PM   |                     | 1,628 KB        | Microsoft Ex     | rnyberg               | 101010    |
| Budget 2010                              |                  | Dept_History(101020) | 3/11/2020 1:58 PM   |                     | 76 KB           | Microsoft Ex     | rnyberg               | 101020    |
| Budget 2017                              |                  | Plan(101020)         | 3/11/2020 1:58 PM   |                     | 60 KB           | Microsoft Ex     | rnyberg               | 101020    |
| Budget 2010                              |                  | Initiatives(101020)  | 3/11/2020 1:59 PM   |                     | 60 KB           | Microsoft Ex     | rnyberg               | 101020    |
| Budget-2020                              |                  | Provider(101020)     | 3/16/2020 5:57 PM   |                     | 313 KB          | Microsoft Ex     | rnyberg               | 101020    |
| <ul> <li>Budget-2020 For Dave</li> </ul> |                  | 101020               | 3/16/2020 5:58 PM   |                     | 631 KB          | Microsoft Ex     | rnyberg               | 101020    |
| Budget-2020 Prototype POC                |                  | Instructions(101020) | 3/11/2020 1·59 PM   |                     | 57 KB           | Microsoft Ex     | rnyhera               | 101020    |
| ▼ Budget-2021                            |                  | 19100                | 3/12/2020 A File Ex | ists                |                 |                  |                       |           |
| Calc Method Libraries                    |                  | Instructions(19100)  | 3/12/2020           |                     |                 |                  |                       |           |
| Drivers                                  |                  | Initiatives(19100)   | 3/12/2020           | Provider(101020).xk | sx already exis | ts in the specif | ied directory. Do you | u want to |
| Plan File Attachments                    |                  | Dept_History(19100)  | 3/12/2020           | overwrite it?       |                 |                  |                       |           |
| Plan Files                               |                  | Plan(19100)          | 3/12/2020           |                     |                 |                  |                       |           |
| Process Definitions                      |                  | Dept_History(26340)  | 3/16/2020           |                     |                 |                  |                       | _         |
| Templates                                |                  | Plan(26340)          | 3/16/2020           | -                   |                 |                  |                       |           |
| Utilities                                |                  | Instructions(26340)  | 3/16/2020           |                     | Yes             | Yes to All       | No                    | Cancel    |
| Scenarios                                |                  | Initiatives(26340)   | 3/16/2020           |                     |                 |                  |                       |           |
| Budget-2021_v4                           |                  | 26340                | 3/16/2020 1:06 PM   | rnyberg             | 748 KB          | Microsoft Ex     | rnyberg               | 26340     |
| Capital Planning-2016                    |                  | Dept_History(27200)  | 3/16/2020 11:26 AM  |                     | 85 KB           | Microsoft Ex     | rnyberg               | 27200     |
| Capital Planning-2017                    |                  | Plan(27200)          | 3/16/2020 11:26 AM  |                     | 59 KB           | Microsoft Ex     | rnyberg               | 27200     |
| Capital Planning-2018                    |                  | 27200                | 3/16/2020 2:53 PM   | rnyberg             | 731 KB          | Microsoft Ex     | rnyberg               | 27200     |
| Capital Planning-2019                    |                  | Instructions(27200)  | 3/16/2020 11:26 AM  |                     | 57 KB           | Microsoft Ex     | rnyberg               | 27200     |
| Capital Planning-2020                    |                  | Initiatives(27200)   | 3/16/2020 11:26 AM  |                     | 60 KB           | Microsoft Ex     | rnyberg               | 27200     |
| Capital Planning 2021                    |                  |                      |                     |                     |                 |                  |                       |           |

• The imported main plan file is now the current version and should contain the expected results...

 Be sure to save the plan file so the database is Updated.

| × =                 | 2                    | *                                     |                                 |         |                |                |
|---------------------|----------------------|---------------------------------------|---------------------------------|---------|----------------|----------------|
| System Recovery     | Help Clos            | se                                    |                                 |         |                |                |
| Tools • •           | - Axiom              | 1 SW                                  |                                 |         |                |                |
| Tools / 📻 Restore f | Prior Version 🕨 🄿    | Current Version                       |                                 |         |                |                |
| 21] 26340 🚽 Recover | Deleted Files        | Version : 25 Modified By : rnyberg Mo | dified Date : 3/16/2020 6:03 PM |         |                |                |
| Eq. Auditing        | History              | Version : 24 Modified By : rnyberg Mo | dified Date : 3/16/2020 5:58 PM |         |                |                |
|                     | 911<br>911           | Version : 23 Modified By : rnyberg Mo | dified Date : 3/16/2020 5:54 PM |         |                |                |
|                     | 114<br>1911          | Version : 22 Modified By : rnyberg Mo | dified Date : 3/11/2020 9:55 PM |         |                |                |
|                     | 9111<br>9111         | Version : 21 Modified By : rnyberg Mo | dified Date : 3/11/2020 1:59 PM |         |                |                |
|                     | ц <del>е</del><br>Эш | Version : 20 Modified By : rnyberg Mo | dified Date : 3/11/2020 1:42 PM |         |                |                |
| der Summary)        | 911<br>911           | Version : 19 Modified By : rnyberg Mo | dified Date : 3/10/2020 8:00 PM |         |                |                |
|                     | 911<br>1             | Version : 18 Modified By : rnyberg Mo | dified Date : 3/10/2020 7:59 PM |         |                |                |
|                     |                      | Version: 17 Modified By : rnyberg Mo  | dified Date : 3/10/2020 7:57 PM |         |                |                |
|                     | FY 20                | Version : 16 Modified By : rnyberg Mo | dified Date : 3/10/2020 7:21 PM |         | Red            |                |
|                     | Budg                 | Version : 15 Modified By : rnyberg Mo | dified Date : 3/10/2020 7:19 PM | %       | Flag           | Comments       |
| any                 | 911                  | Version : 14 Modified By : rnyberg Mo | dified Date : 3/10/2020 7:17 PM |         |                |                |
| Total - Salari      |                      | Version : 13 Modified By : rnyberg Mo | dified Date : 3/10/2020 7:13 PM | QO 404  |                |                |
| TOLAI - Salah       | 911                  | Version : 12 Modified By : rnyberg Mo | dified Date : 3/10/2020 7:12 PM | 00.470  |                |                |
| tab                 | 911                  | Version : 11 Modified By : myberg Mo  | dified Date : 3/10/2020 7:10 PM |         |                |                |
|                     | 3                    | Version : 10 Modified By : myberg Mo  | Giffed Date : 3/10/2020 7:05 PM |         | Di             |                |
|                     |                      | Version : 9 Modified By : myberg Mod  | Ined Date : 3/9/2020 7:38 PM    | 88.7%   | 10             |                |
|                     | 57,14                | 7 JobCode&ProviderFICA                | (1,636)                         | (2.9%)  |                |                |
|                     | (                    | 0 FICA Per JobCode                    | 0                               | 0.0%    | E.             |                |
|                     | 229,078              | 8 Percent of Salaries                 | 923,621                         | 80.1%   | Ю              |                |
| nefit               |                      |                                       |                                 |         |                |                |
| Total - Benef       | its 298,990          | 0                                     | 1,022,142                       | 77.4%   |                |                |
|                     |                      | Varaia                                | n                               |         |                |                |
|                     |                      |                                       | at                              |         | D <sub>1</sub> | T              |
|                     |                      | 0 Variable with ju                    | SL                              | 100.0%  | pu<br>hu       | Test Comment 1 |
| le                  | (                    | 0 Variable the sing                   | 34,924                          | 100.0%  | ы              | -              |
| ticals              | (                    | 0 Variable Comme                      | nt 193,294                      | 100.0%  | нı             |                |
| 3                   | (                    | 0 Variable                            | 239                             | 100.0%  |                |                |
|                     |                      | o hundali la                          | 200                             | 100.00/ |                |                |

## Using the Audit Manager

#### **AUDIT MANAGER**

- How to Locate it
- How to Use it
- Other Audit Reporting

#### HOW TO LOCATE THE AUDIT MANAGER

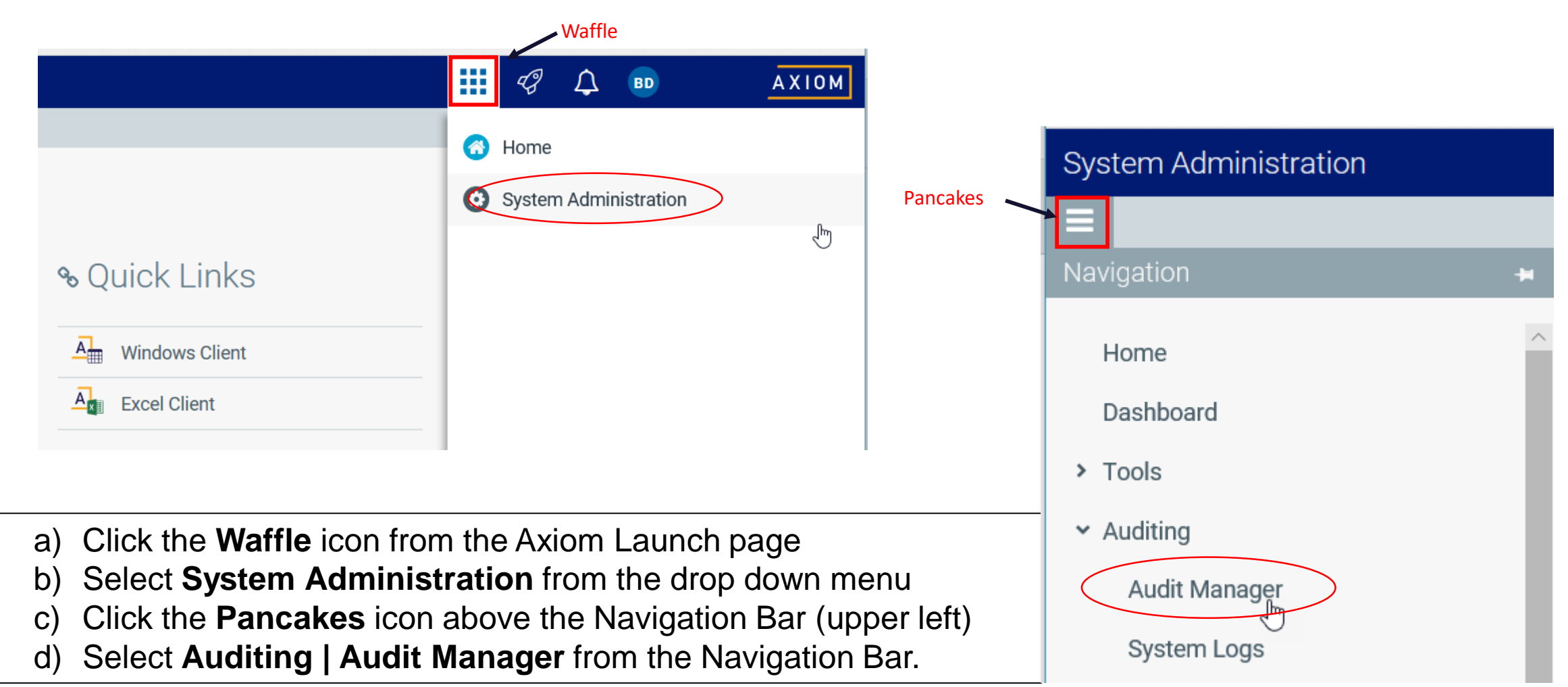

| System Administr     | ation           |                                            |        |                          |                           |                       |           | 43 | Д м       | A X 1 0 1      |
|----------------------|-----------------|--------------------------------------------|--------|--------------------------|---------------------------|-----------------------|-----------|----|-----------|----------------|
| ≡                    |                 |                                            |        |                          |                           |                       |           |    |           | ☆ ?            |
| Activities User S    | Sessions        |                                            |        |                          |                           |                       |           |    |           |                |
| From:<br>To:         | yesterday today | Activity Types:                            | T ×    | Document:<br>Table:      | □Include scheduler client | s                     |           |    |           |                |
| Top-level activities |                 |                                            |        |                          |                           |                       |           |    |           | 100 activities |
| Activity Type        |                 | Activity Name                              |        | User Session             | Started                   | Ended                 | Duration  |    | Children  |                |
| <b>General</b>       |                 | Change View                                |        | KHA Support (KHASupport) | 2020-03-16 4:28:48 PM     | 2020-03-16 4:28:49 PM | 0ms       |    | 0 childre | n              |
| Den Document         |                 | GetDocumentData                            |        | KHA Support (KHASupport) | 2020-03-16 4:28:37 PM     | 2020-03-16 4:28:37 PM | 0ms       |    | 0 childre | n              |
| Axiom Query          |                 | Refresh On Open Budget-<br>2019_27200.xlsx |        | KHA Support (KHASupport) | 2020-03-16 4:28:18 PM     | 2020-03-16 4:28:37 PM | 18s 374ms |    | 3 childre | n              |
| Dpen Document        |                 | GetDocumentData                            |        | KHA Support (KHASupport) | 2020-03-16 4:28:08 PM     | 2020-03-16 4:28:09 PM | 0ms       |    | 0 childre | 'n             |
| User Dialog Box      |                 | Open Plan Files                            |        | KHA Support (KHASupport) | 2020-03-16 4:28:05 PM     | 2020-03-16 4:28:08 PM | 2s 793ms  |    | 0 childre | n              |
|                      |                 | Pafrach On Open 11 Rudget F                | avanua |                          |                           |                       |           |    |           |                |

BUDGET2019\_Configuration BUDGET2019\_Depreciation BUDGET2019\_ExpenseAdjustments

Details for Refresh On Open Budget-2019\_27200.xlsx

#### Related Tables:

BUDGET2019\_ADCConfig BUDGET2019\_Assumptions BUDGET2019\_BenchMark BUDGET2019\_Statistics

BUDGET2019\_GlobalExp BUDGET2019\_GlobalSum BUDGET2019\_LaborAccounts BUDGET2019\_LaborConfiguration BUDGET2019\_LaborLimits BUDGET2019\_LaborOverride CMtoBP\_2018 CPtoBP\_2019 DEPT EMPLOYEE\_ROSTER\_2018 INITIATIVEID JOBCODE

#### Related Documents:

27200.xlsx open document

BUDGET2019\_GlobalDataConfig

BUDGET2019\_LaborRates

|                                                   | System Administration                                                                                                    |                                                                                                    |                                                                                                    |                                                            |                                               | 🖬 🕫 🗅                                            |                                 |
|---------------------------------------------------|----------------------------------------------------------------------------------------------------|----------------------------------------------------------------------------------------------------|----------------------------------------------------------------------------------------------------|------------------------------------------------------------|-----------------------------------------------|--------------------------------------------------|---------------------------------|
|                                                   | ≡                                                                                                    |                                                                                                    |                                                                                                    |                                                            |                                               |                                                  | ☆ ?                             |
|                                                   | Activities User Sessions                                                                                                    |                                                                                                    |                                                                                                    |                                                            |                                               |                                                  |                                 |
| Select date                                       | From: <u>yesterday today</u><br>2020-03-16 12:00 AM<br>To:<br>2020-03-17 12:00 AM                                                                                                    | Activity Types:<br>Use:<br>T X                                                                     | Document:<br>Table:                                                                                       | □Include scheduler client                                  | S                                             |                                                  |                                 |
| range                                             | Filtered activities                                                                                                    |                                                                                                    |                                                                                                    |                                                            |                                               |                                                  | 145 activities                  |
|                                                   | Activity Type                                                                                                    | Activity Name                                                                                      | User Session                                                                                              | Started                                                    | Ended                                         | Duration                                         | Children                        |
| <ul> <li>this example<br/>uses today's</li> </ul> | Axiom Query                                                                                                    | Refresh On Open Budget-<br>2019_27200.xlsx                                                         | KHA Support (KHASupport)                                                                                  | 2020-03-16 4:28:18 PM                                      | 2020-03-16 4:28:37 PM                         | 18s 374ms                                        | 3 children                      |
| date                                              | Dpen Document                                                                                                    | GetDocumentData                                                                                    | KHA Support (KHASupport)                                                                                  | 2020-03-16 4:28:08 PM                                      | 2020-03-16 4:28:09 PM                         | 0ms                                              | 0 children                      |
| Gato                                              | User Dialog Box                                                                                                    | Open Plan Files                                                                                    | KHA Support (KHASupport)                                                                                  | 2020-03-16 4:28:05 PM                                      | 2020-03-16 4:28:08 PM                         | 2s 793ms                                         | 0 children                      |
| - use the                                         | Axiom Query                                                                                                    | Refresh On Open 41 Budget Revenue<br>Payor Adjustments.xlsx                                        | KHA Support (KHASupport)                                                                                  | 2020-03-16 4:27:43 PM                                      | 2020-03-16 4:27:45 PM                         | 1s 743ms                                         | 1 child                         |
| today                                             | Dpen Document                                                                                                    | GetDocumentData                                                                                    | KHA Support (KHASupport)                                                                                  | 2020-03-16 4:27:42 PM                                      | 2020-03-16 4:27:43 PM                         | 0ms                                              | 0 children                      |
| hyperlink                                         | Details for Refresh On Open Budget-2019_                                                                                                    | 27200.xlsx                                                                                         |                                                                                                    |                                                            |                                               |                                                  |                                 |
|                                                   | Related Tables:       BUDGET2019_ADCConfig       BUDGET         BUDGET2019_GlobalExp       BUDGET         BUDGET2019_Statistics       CMtoBP_3         Related Documents:       27200.xlsx open document | 2019_Assumptions BUDGET2019_Ben<br>2019_GlobalSum BUDGET2019_LaborA<br>2018 CPtoBP_2019 DEPT EMPLC | chMark BUDGET2019_Configuration<br>ccounts BUDGET2019_LaborConfigurat<br>)YEE_ROSTER_2018 INITIATIVEID JC | BUDGET2019_Depreciation<br>ion BUDGET2019_LaborL<br>DBCODE | BUDGET2019_ExpenseAc<br>imits BUDGET2019_Labo | ljustments BUDGET2019_<br>rOverride BUDGET2019_L | _GlobalDataConfig<br>.aborRates |

| System Adı   | ministration    |                          |     |
|--------------|-----------------|--------------------------|-----|
| ≡            |                 |                          |     |
| Activities   | User Sessions   |                          |     |
| From:<br>To: | yesterday today | Activity Types:<br>User. | T × |

Activity Types: Document: Include schedu ТХ Υ× Table: User: 2 Select Activity Types × Select: all none ^ Activity Report Page Request Save Data Save Document GetDo Save Document As Local Axiom Scheduled Job Scheduled Jobs Manager GetDo Security Manager GetDo Table Manager GetDo Update Manager Update Security Settings GetDo User Dialog Box GetDo Web Admin v GetDo OK Cancel GetDo

Next select the desired Activity Type

for plan file changes we want to select
 Save Data
 Save Document

|                                                | System Administration    |                         |             |           |    |
|------------------------------------------------|--------------------------|-------------------------|-------------|-----------|----|
|                                                | =                        |                         |             |           |    |
|                                                | Activities User Sessions |                         |             |           |    |
| The list is seen filtered                      | From: ymsteriley today   | Activity Types:         |             | Document: |    |
| by save data and save                          | 2020-03-16 12:00 AM      | Save Data,Save Document | тх          |           | т× |
| document.                                      | To:                      | User                    |             | Table:    |    |
|                                                | 2020-03-17 12:00 AM      |                         | тх          |           | τ× |
| Narrowing the results to the changes I made to | Filtered activities      |                         |             |           |    |
| the plan file                                  | Activity Type            | Activity Name           |             |           |    |
|                                                | Save Document            |                         | 1003653.sle | x         |    |
|                                                | III Save Data            |                         | Save To Dat | abase     |    |
|                                                | III Save Document        |                         | 1003653.xls | 84        |    |

|                                                                                 | Activities User Sessions                                                        |
|---------------------------------------------------------------------------------|---------------------------------------------------------------------------------|
| Select the <b>Save</b><br><b>Document</b> activity type<br>to open the details. | Activity: 1003653.xlsx (16150505)                                               |
|                                                                                 | Details                                                                         |
| Select <b>open document</b><br>to open the plan file<br>itself                  | Related Tables:<br>Document<br>Related Documents:<br>1003653.xlsx open document |
|                                                                                 | Detail Messages:<br>AccessType=Update DocumentVersion=32 IsSuccess=True         |

Select the **Save Data** activity type to open the details of the save data

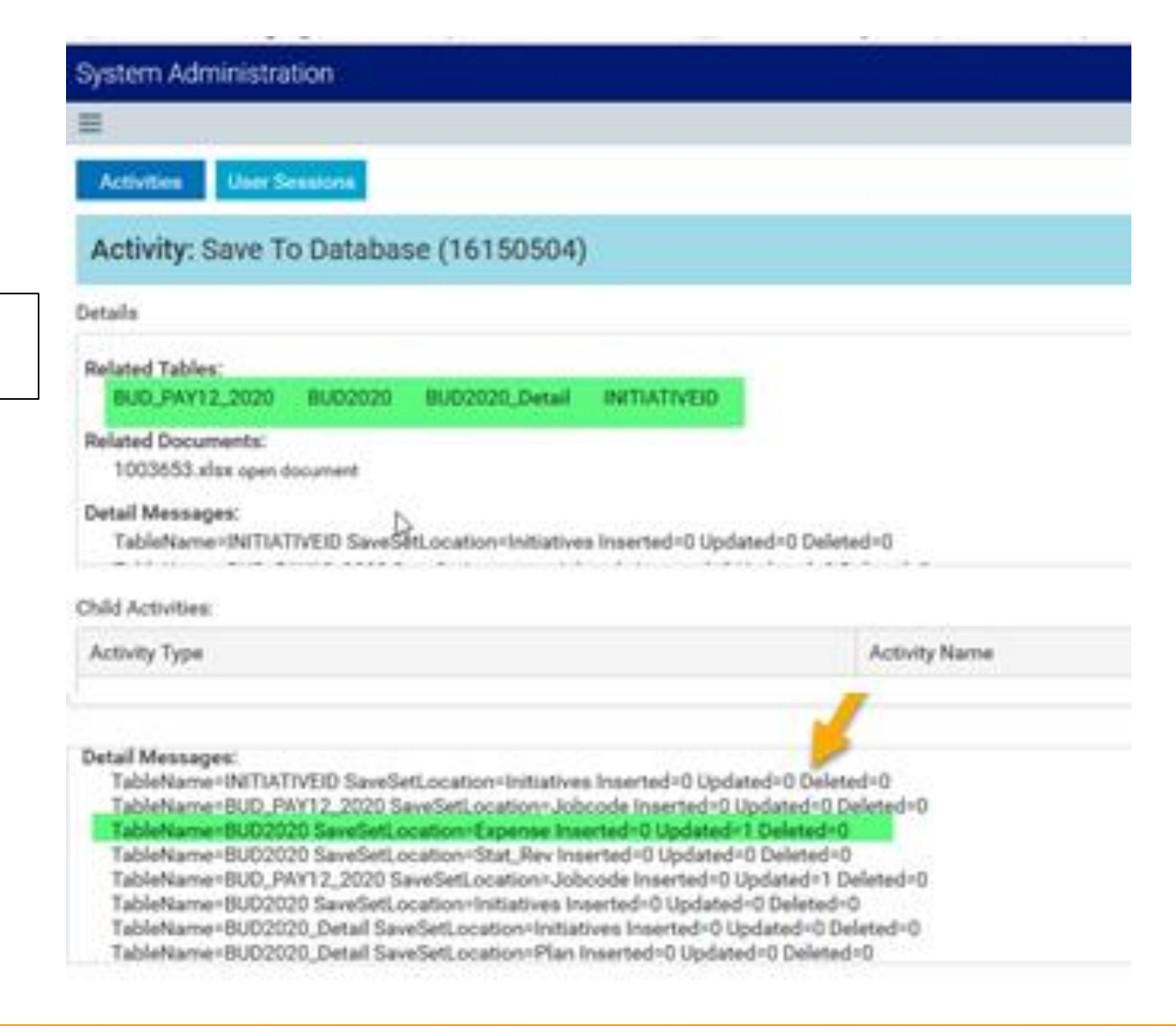

#### Activities User Sessions

You can select one of the tables to open its audit details to see what changes were made during the save.

#### Changes will be highlighted in yellow

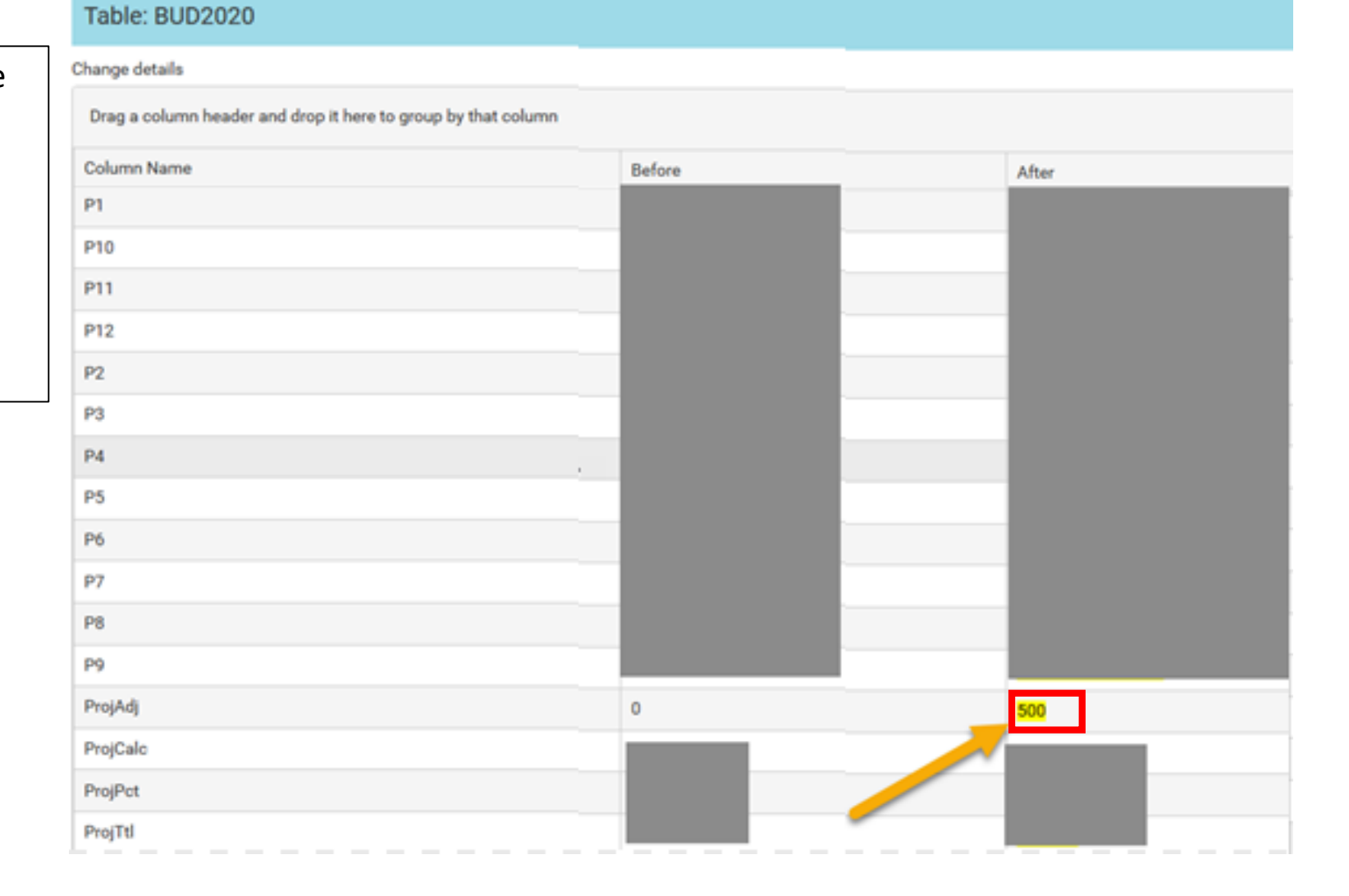

Using the Audit Log for troubleshooting

#### **OTHER AUDIT REPORTING – REPORT WIZARD**

Open the Report Wizard from the Reports menu dropdown

AXIOM Main | Reports | Report Wizard

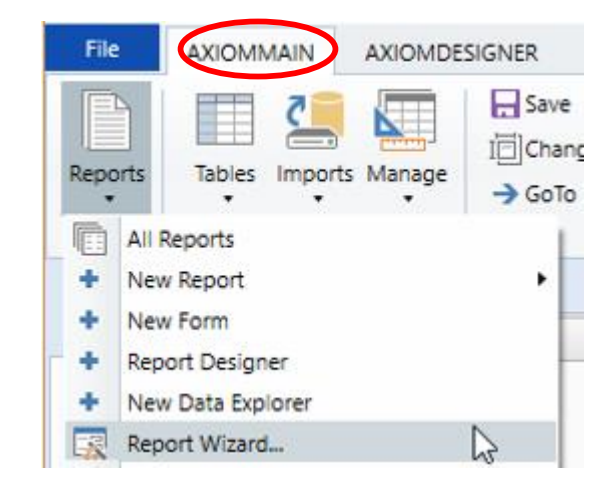

MAIN | Reports | Design Reports | Report Wizard

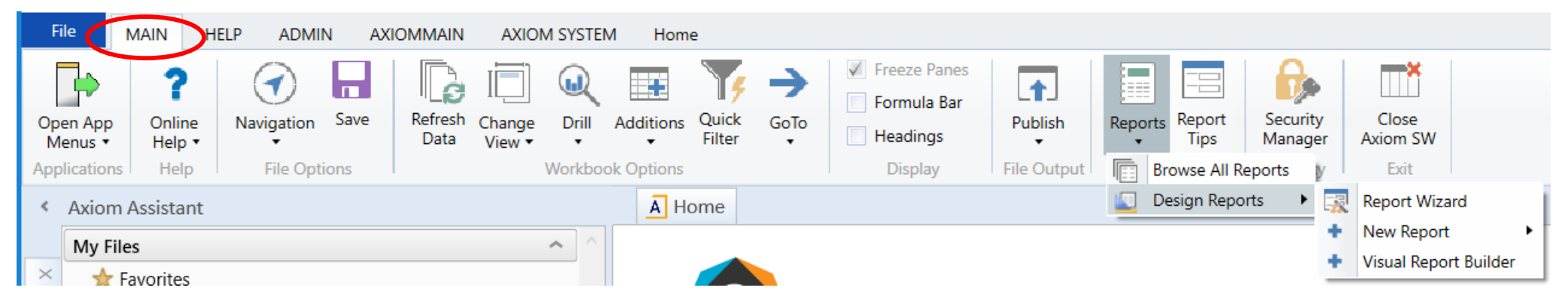

#### **Report Wizard**

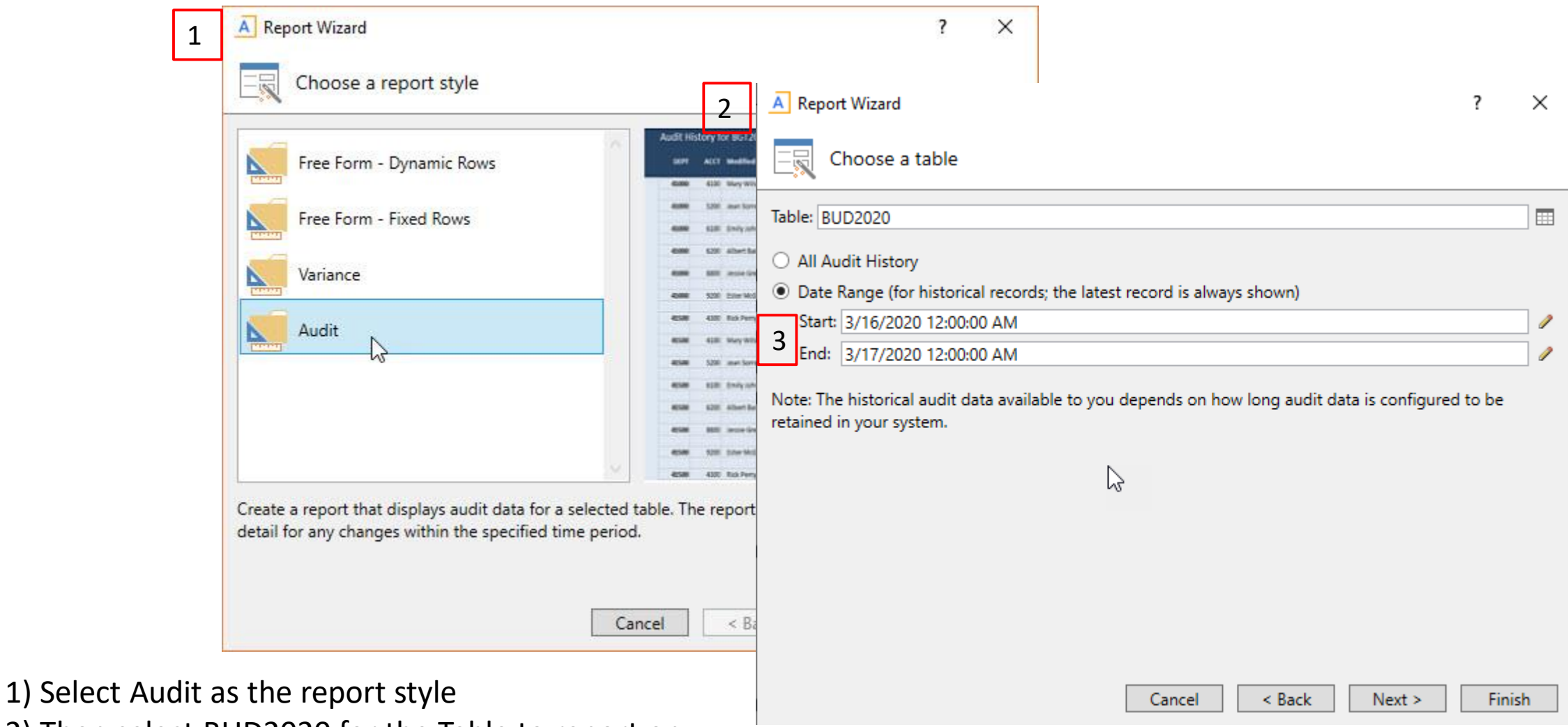

- 2) Then select BUD2020 for the Table to report on
- 3) Next select the time frame you are investigating

## **Report Wizard**

| U17 ▼ 0 |    |                           |         |              |     |         |         |              |                 |                   |     |
|---------|----|---------------------------|---------|--------------|-----|---------|---------|--------------|-----------------|-------------------|-----|
| 1 2     |    | E                         | F       | G            | S   | Т       | U       | V            | w               | х                 | Y Z |
|         | 12 |                           |         |              |     |         |         |              |                 |                   |     |
|         | 14 | Audit History for BUD2020 | 1       |              |     | 1       | 1       | 1            | I               |                   |     |
|         | 15 | ACCT                      | DEPT    | INITIATIVEID | P12 | ProjPct | ProjAdj | Modified By  | Modified Date   | Previous Versions |     |
| +       | 17 | 10000000961 🖓             | 1003653 | 1            |     |         |         |              | 9/16/2019 18:06 | o                 |     |
| +       | 19 | 10000000961120            | 1003653 | 1            |     | -       |         | -            | 8/30/2019 20:29 | 0                 |     |
| +       | 21 | 10000000961220            | 1003653 | 1            |     | -       |         | -            | 8/30/2019 20:29 | C                 |     |
| +       | 23 | 10000000961810            | 1003653 | 1            |     | -       |         | -            | 5/20/2019 20:34 | O                 |     |
| +       | 25 | 10000010042000            | 1003653 | 1            |     | -       |         | -            | 7/24/2019 22:33 | O                 |     |
| +       | 27 | 10000010061100            | 1003653 | 1            |     | -       |         | -            | 9/16/2019 18:06 | 0                 |     |
| +       | 29 | 10000010061120            | 1003653 | 1            |     | -       |         | -            | 8/30/2019 20:29 | O                 |     |
| +       | 31 | 10000010061220            | 1003653 | 1            |     | -       |         | -            | 8/30/2019 20:29 | O                 |     |
| +       | 33 | 10000010061810            | 1003653 | 1            |     | -       |         | •            | 6/3/2019 16:53  | C                 |     |
| +       | 35 | 10000010061935            | 1003653 | 1            |     |         |         | •            | 8/30/2019 20:29 | C                 |     |
| +       | 37 | 10000010063010            | 1003653 | 1            |     | -       |         | -            | 9/16/2019 18:06 | C                 | 1   |
| -       | 39 | 10000010065010            | 1003653 | 1            |     |         |         | - khasupport | 3/16/2020 17:27 | 1                 |     |
| 1       | 40 |                           |         |              |     |         | - 50    | 0 khasupport | 3/16/2020 16:31 |                   |     |
| Ŀ       | 41 |                           |         |              |     |         | -       |              |                 |                   |     |
| +       | 42 | 10000010065015            | 1003653 | 1            |     | -       |         | •            | 7/24/2019 22:33 | C                 |     |
| +       | 44 | 10000010065435            | 1003653 | 1            |     | -       |         |              | 5/20/2019 20:34 | C                 |     |
| +       | 46 | 10000010072160            | 1003653 | 1            |     | ,       |         | •            | 7/24/2019 22:33 | C                 |     |

The generated report is by ACCT by Previous Versions

Grouping icons on the left need to be expanded to view the various versions of BUD2020 that have been saved over the timeframe selected.

# **Questions and Answers**

Please send suggestions for future webinars to ClientRelations@kaufmanhall.com